## Apple Business Manager と Google Work Spaceのフェデレーション動作

2022. August

## IoT-EX株式会社

© 2022 IoT-EX Inc. All rights reserved.

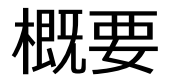

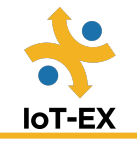

Google WorkspaceからユーザをApple Business Managerに同期する手順を次ページ より記載します。

当手順は、2022年8月18日時点の、以下Appleヘルプページに記載の手順に沿って行なったものです。今後、Apple Business Manager 及び Google Workspaceの動作変更によって手順が異なる場合があります。

https://support.apple.com/ja-jp/guide/apple-businessmanager/axmfdbfe215b/web

連携手順

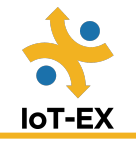

1. Apple Business Managerで、管理者またはユーザマネージャの役割を持つユーザで サインインします。

2.サイドバーの下部にある自分の名前をクリックし、「環境設定」をクリックして、 「アカウント」をクリックします。

3.Federated Authenticationの隣の「編集」をクリックし、Google Workspaceを選択して、「接続」をクリックします。

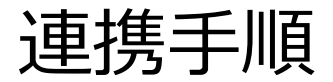

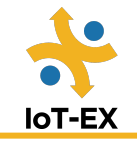

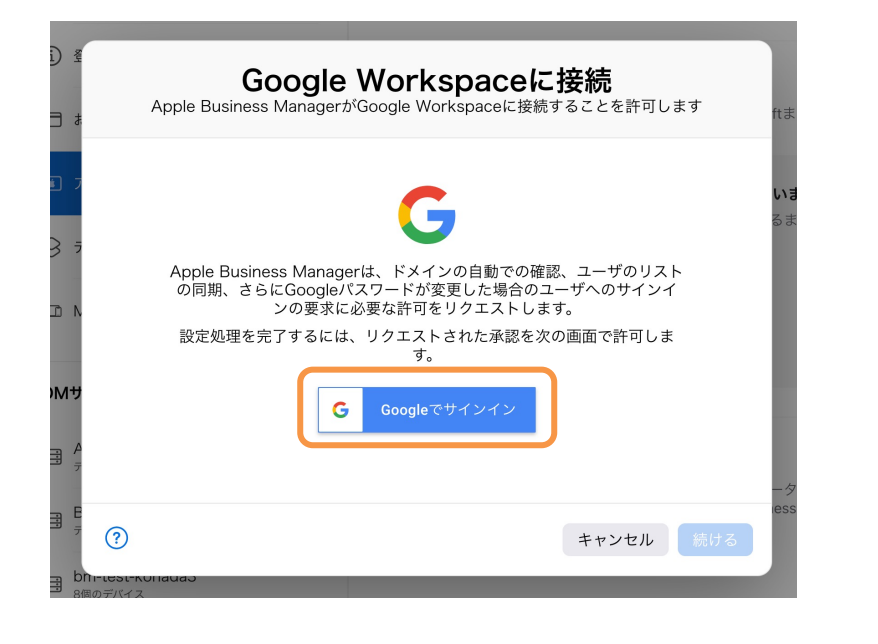

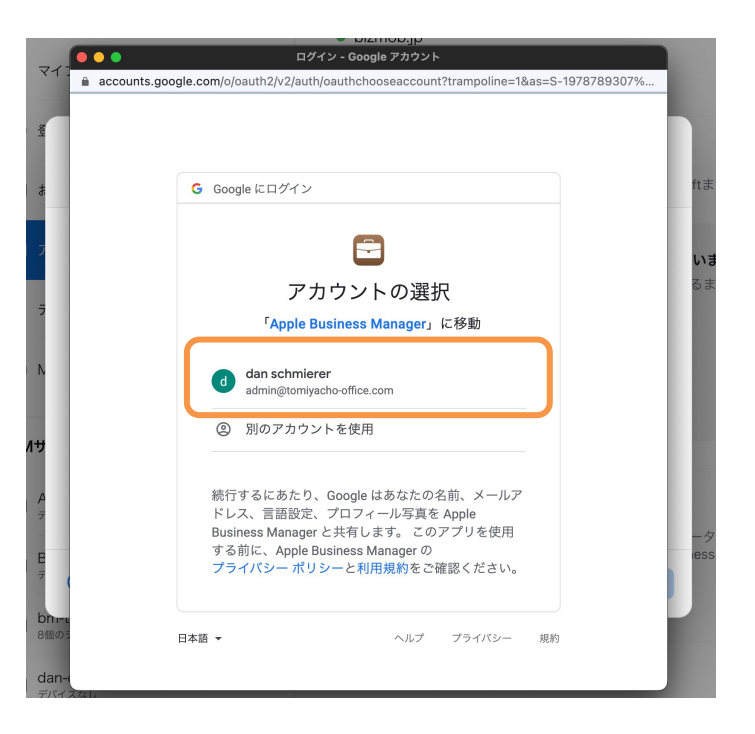

# 4. 「Googleでサインイン」をクリックし、Google Workspace管理者でログインを行います

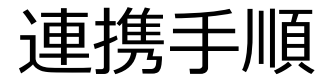

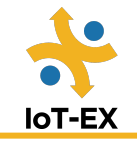

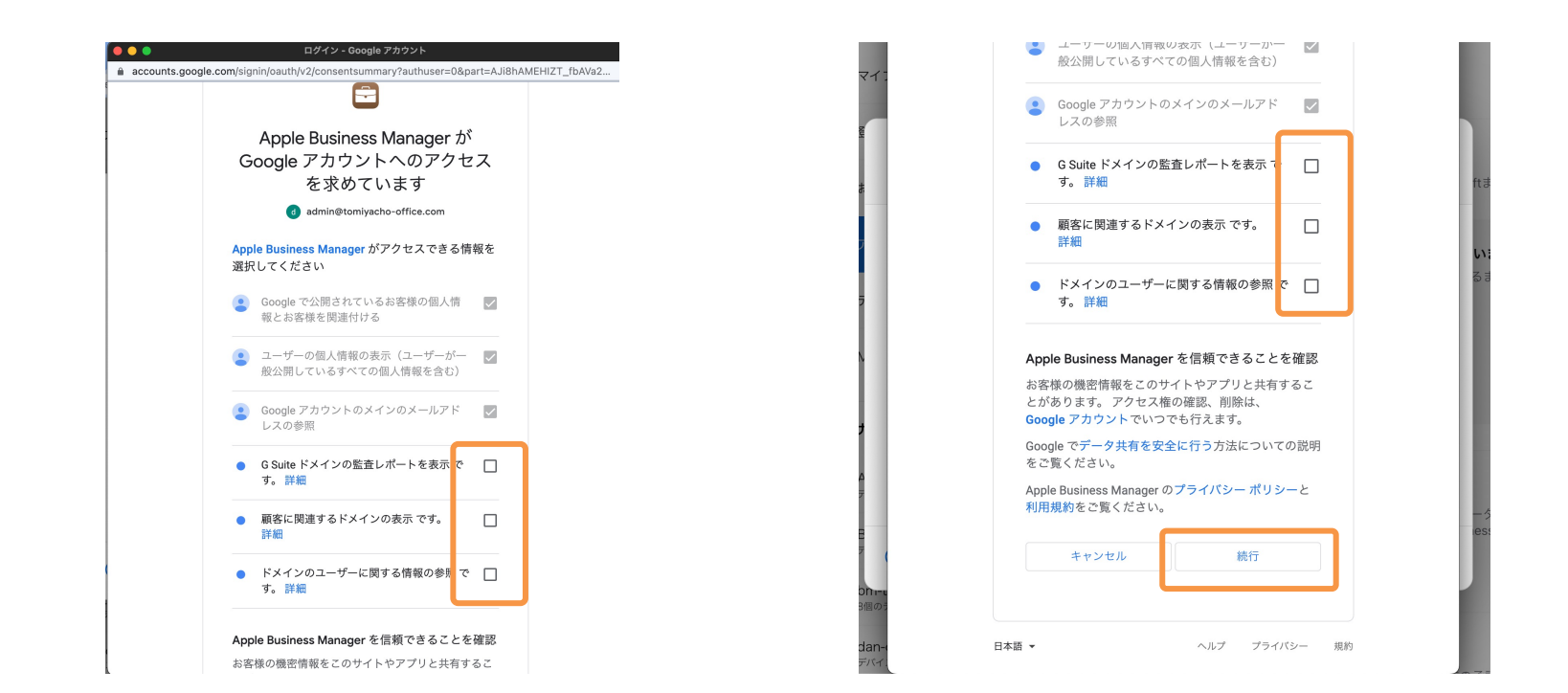

## 5.表示されたアクセス情報を全て選択して、「続行」をクリックします。

(弊社での検証時は、「続行」クリック後にエラー画面が表示されましたがブラウザをリフレッシュすると、次の手順に問題なく 進ことができました。)

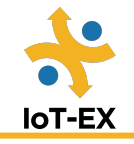

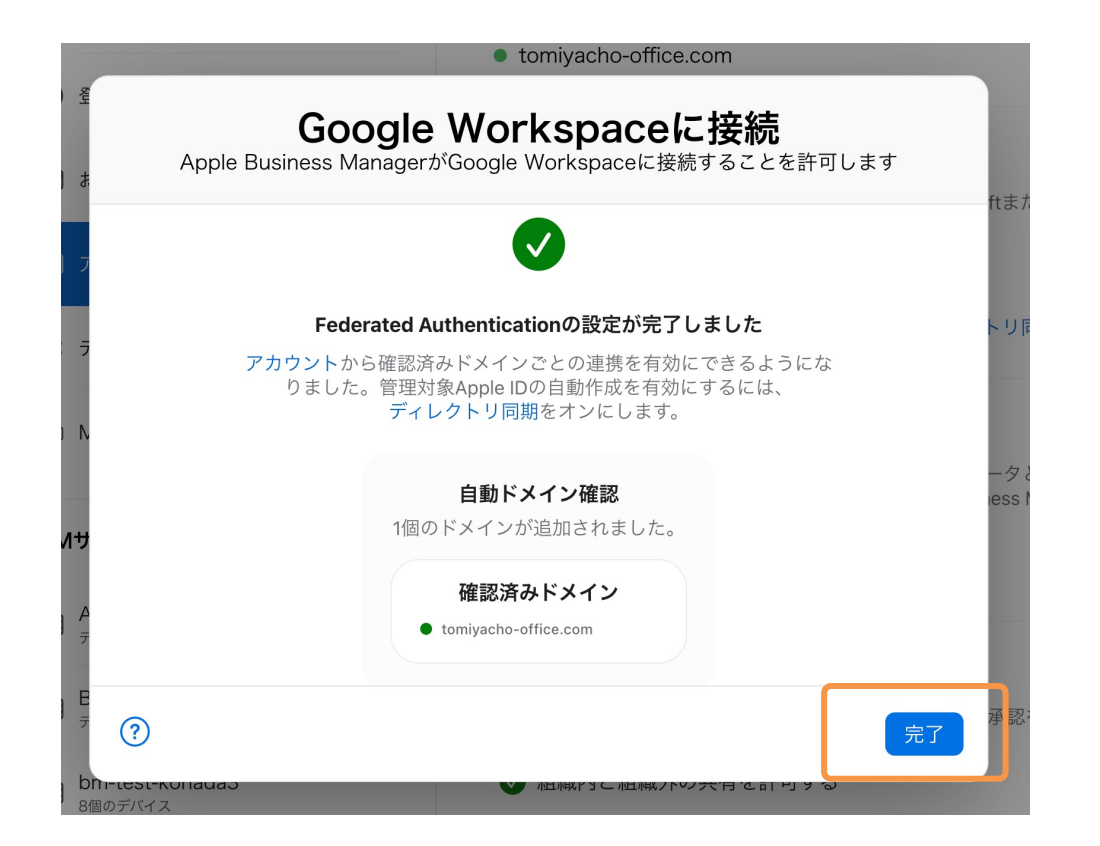

## 6.接続完了の画面が表示されます。

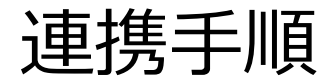

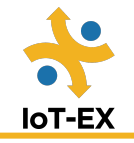

ドメイン

完了

管理対象Apple IDの作成には、確認済みのドメインのみが使用できます。

| i bizmob.jp ( <b>48個のアカウント</b> ) | 削除         |
|----------------------------------|------------|
| ● 確認済みの所有権                       | 連携         |
| i bizmobile.co.jp (70個のアカウント)    | 削除         |
| ● 確認済みの所有権                       | 連携         |
| bizmobjp.appleid.com (i)         |            |
| tomiyacho-office.com             | 削除         |
| ● 確認済みの所有権                       | 連携を行っています… |
| ドメインを追加                          |            |

7.サイドバーの下部にある自分の名前をクリックし、「環境設定」をクリックして、「アカウント」をクリックします。
8.「ドメイン」セクションの「編集」をクリックします。
9. 追加されたGoogle Work Spaceドメインの「連携」をクリックしてFederated Authenticationを有効にします。

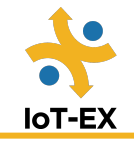

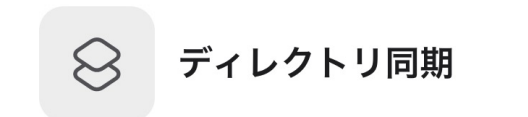

#### Microsoft Azure AD Sync

有効にする>

連携ドメインを使用しているMicrosoft Azure Active DirectoryユーザをApple Business Managerに 読み込めます。ユーザは、「ユーザ」のセクションで管理できます。同期されたユーザ用の管理対 象Apple IDは自動的に作成されます。詳しい情報 >

#### Google Workspace Sync

連携ドメインを使用しているGoogle WorkspaceユーザをApple Business Managerに読み込めま す。ユーザは、「ユーザ」のセクションで管理できます。同期されたユーザ用の管理対象Apple ID は自動的に作成されます。詳しい情報 7

無効

10.サイドバーの下部にある自分の名前をクリックし、「環境設定」をクリックして、 「ディレクトリ同期」をクリックします。 11.Google Workspace Sync 下のボタンをクリックして「有効」にします。

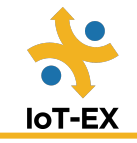

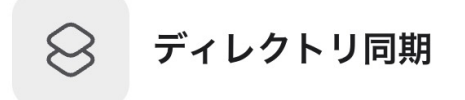

#### Microsoft Azure AD Sync

#### 有効にする>

連携ドメインを使用しているMicrosoft Azure Active DirectoryユーザをApple Business Managerに読み込めます。ユーザ は、「ユーザ」のセクションで管理できます。同期されたユーザ用の管理対象Apple IDは自動的に作成されます。 詳しい情報 >

#### **Google Workspace Sync**

連携ドメインを使用しているGoogle WorkspaceユーザをApple Business Managerに読み込めます。ユーザは、「ユーザ」のセクションで管理できます。同期されたユーザ用の管理対象Apple IDは自動的に作成されます。詳しい情報 >

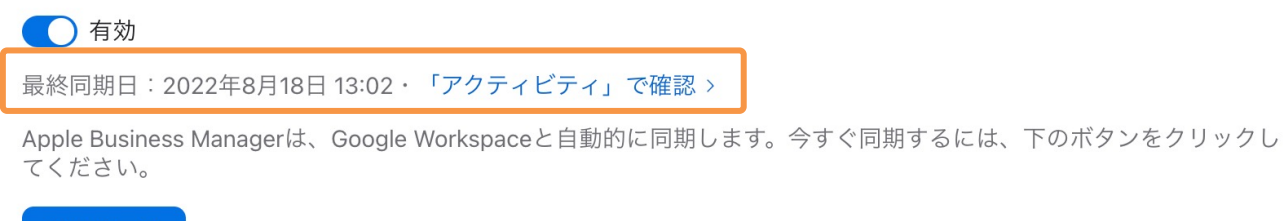

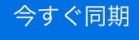

12.ブラウザをリフレッシュして、「最終同期日」が表示されたら同期完了です

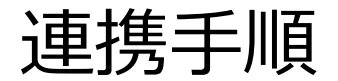

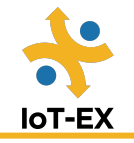

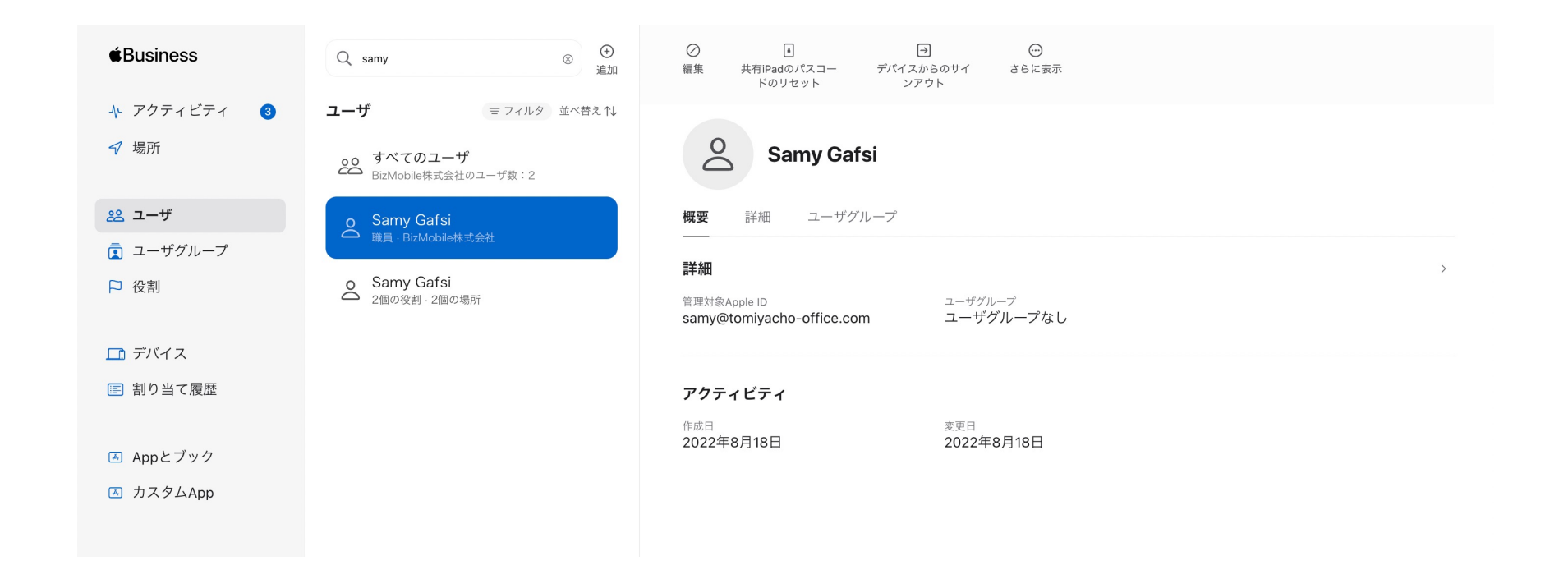

## 13. 「ユーザ」一覧に、Google Work Spaceのアカウントが表示されていることが確認 できます。

© 2022 IoT-EX Inc. All rights reserved.

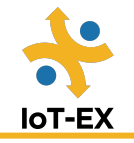

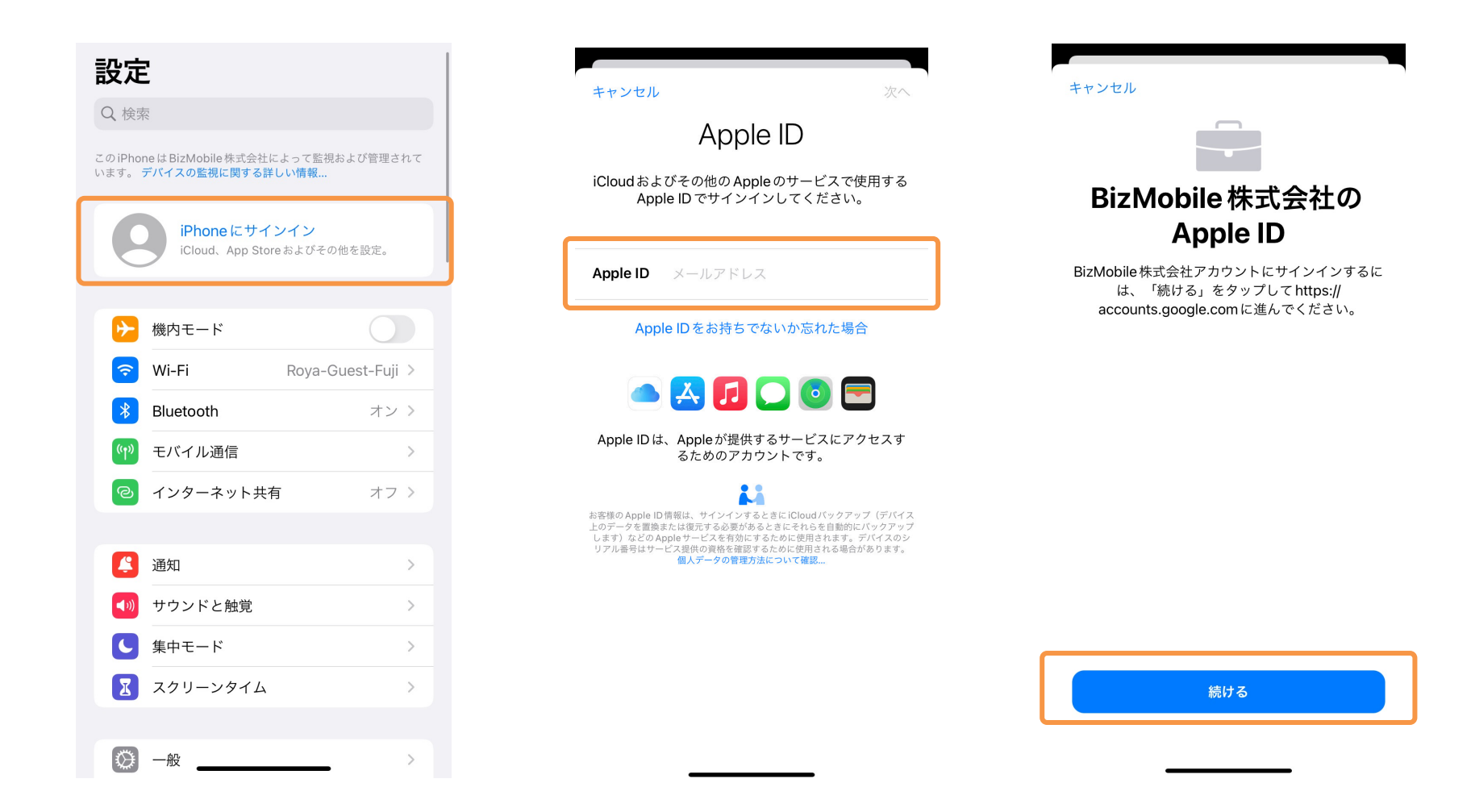

iPhone上でのApple IDサインイン時にGoogle Work Spaceアカウントのメールアドレ スを入力すると、「<ABM登録会社名>のApple ID」と表示されます。

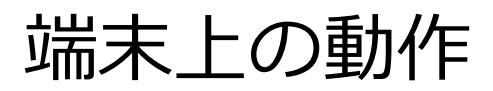

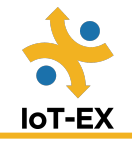

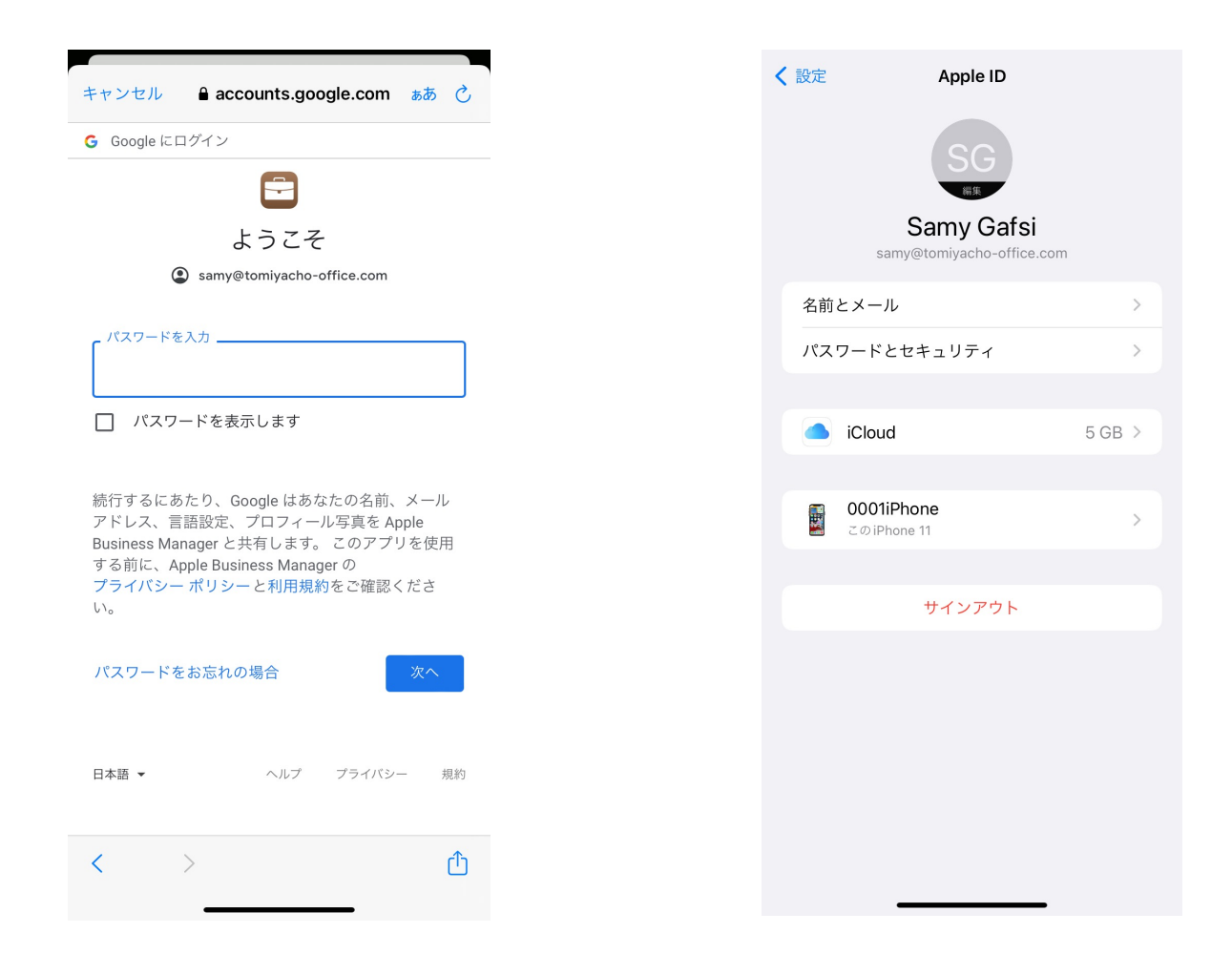

Googleへのログイン画面が表示され、パスワードを入力するとApple IDへのサインインが完了します。